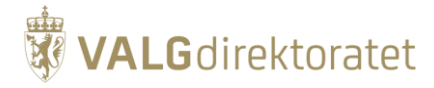

## Veiledning – signering av elektronisk listeforslag for partier/grupper som stiller etter forenklet regelverk

For partier/grupper som stiller etter forenklet regelverk, er det krav til at minst to styremedlemmer i lokalavdelingen med ansvar for valgdistriktet, og med stemmerett i valgdistriktet, har signert listen.

Kun partier/grupper som *ikke* går under forenklet regelverk, kan publisere listeforslagene sine for å samle inn underskrifter. Dette er gjort for at partiene/gruppene som går under forenklet regelverk kan ha mer kontroll over hvem som kan signere listeforslaget. Det er kun de som er satt opp som *administratorer* for listeforslaget som kan se og finne "sitt" listeforslag i portalen, og signere det.

# Innhold

| Legg inn administrator(er):            | 1                                                                                                    |
|----------------------------------------|----------------------------------------------------------------------------------------------------|
| Logg inn og godta administrator-rollen | 2                                                                                                    |
| Finn frem til listeforslaget og signer | 2                                                                                                    |
| Se antall signaturer og lever          | 3                                                                                                    |
|                                        | Legg inn administrator(er):<br>Logg inn og godta administrator-rollen<br>Finn frem til listeforslaget og signer<br>Se antall signaturer og lever |

## 1. Legg inn administrator(er):

Når du oppretter listeforslag, kan du allerede her legge til flere administratorer. Etter du har opprettet listeforslaget kan du trykke på *Endre listeforslag* og velg *Ny admin*.

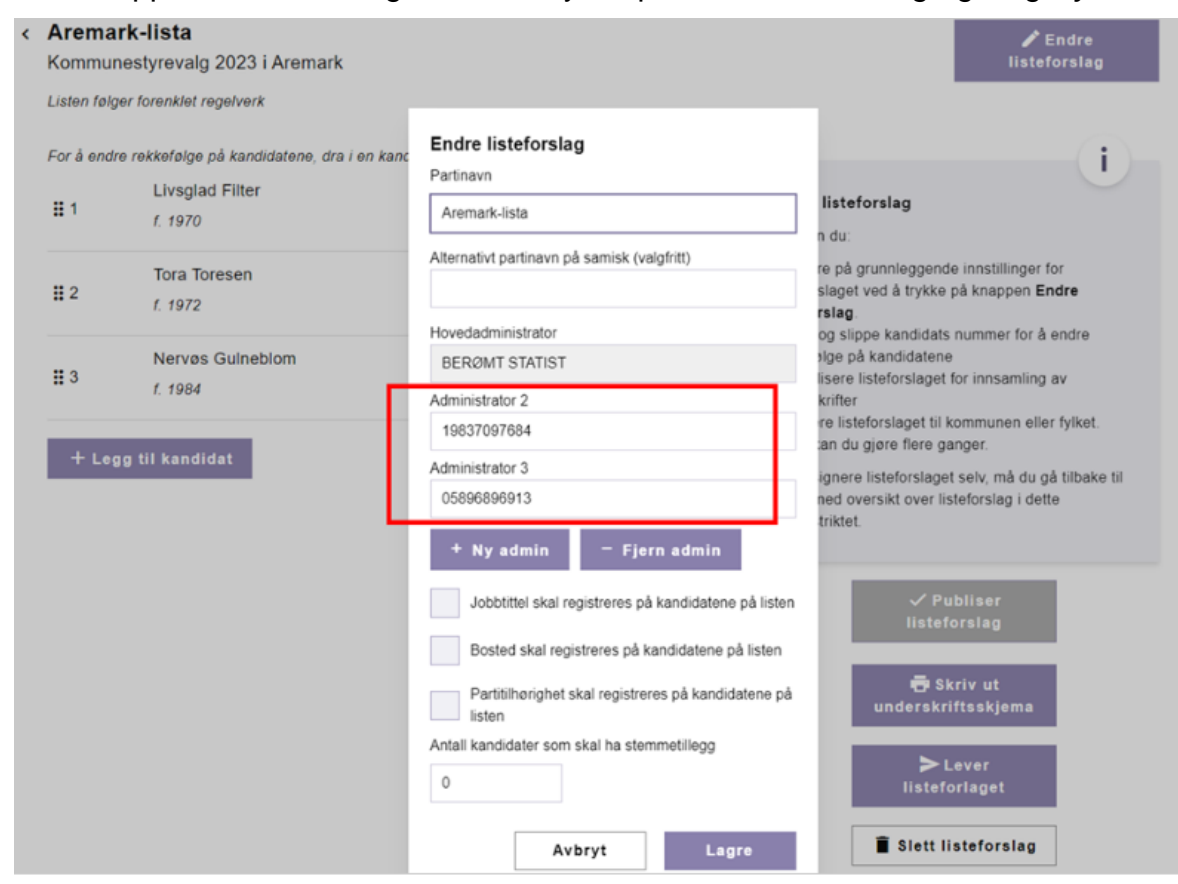

Figur 1: Registrering av administrator 1 og 2 under endring av listeforslag

Husk å legge inn fullt fødselsnummer på de to som skal signere på listeforslaget.

## 2. Logg inn og godta administrator-rollen

Når de to som er lagt inn som *administrator(er)* i løsningen logger på listeforslagsportalen via ID-porten, får de en melding om at de er lagt til som *listeforslagsadministrator*. Her må de velge *Godta* for å se listeforslag, og samtykke til å hente og lagre navn fra folkeregisteret.

| Godkjenn/avvis roller for<br>Listeforslagsadministrator<br>Noen har lagt deg til som administrator på en liste.<br>Godkjenning som listeforslagsadministrator innebærer at<br>andre administratorer for den konkrete lista kan se navnet<br>ditt, og du kan administrere lista. |  |  |
|----------------------------------------------------------------------------------------------------|--|--|
|                                                                                                    |  |  |
| Aremark-lista i Aremark<br>(Kommunestyrevalg 2023)                                                                                                    |  |  |
| Ny listeforslagsadministrator                                                                                                    |  |  |
| For at du skal stå som administrator på et listeforslag må                                                                                                    |  |  |
| det opprettes en bruker for deg, slik at du skal kunne logge                                                                                                    |  |  |
| inn og administrere listeforslaget.                                                                                                    |  |  |
| Om personvern                                                                                                    |  |  |
| Fødselsnummeret og navnet ditt blir da lagret hos<br>Valgdirektoratet.                                                                                                    |  |  |
| Du kan lese mer om Valgdirektoratets<br>personvernpolicy på valg.no                                                                                                    |  |  |
| Jeg gir mitt samtykke til å hente og lagre navn fra<br>folkeregisteret                                                                                                    |  |  |
| Ignorer Bekreft                                                                                                    |  |  |
|                                                                                                    |  |  |

Figur 2: Godta rolle og samtykke

### 3. Finn frem til listeforslaget og signer

De kan nå navigere seg videre til riktig kommune/fylkeskommune, se listeforslaget og underskrive dette:

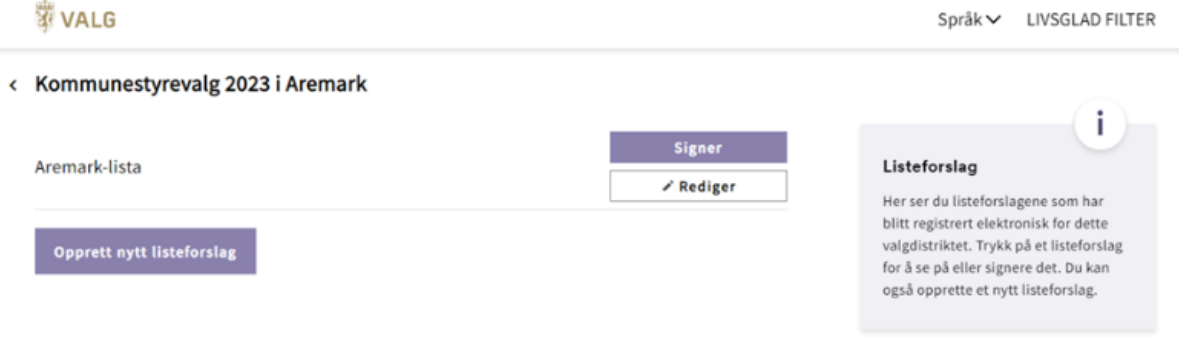

Figur 3: Finn frem til listeforslaget og signer

For å signere må de trykke på *Signer* fra oversikten, deretter *Signer* igjen inne på listeforslaget. Når listeforslaget er signert, kommer det en bekreftelse med tidspunkt.

### 4. Se antall signaturer og lever

For å se hvor mange som har signert på listeforslaget, velger man *Rediger* fra oversikten, og får opp denne siden:

| 🛱 VAL            | .G                                                                                      | Språk ✓ UTÅLMODIG MÅKE                                                                                                    |
|------------------|-----------------------------------------------------------------------------------------|----------------------------------------------------------------------------------------------------|
| < Arema<br>Kommu | <b>ark-lista</b><br>inestyrevalg 2023 i Aremark<br>iger forenklet regelverk             | ✔ Endre<br>listeforslag                                                                                                    |
| For å end        | dre rekkefølge på kandidatene, dra i en kandidats nummer.<br>Livsglad Filter<br>f. 1970 | Endre listeforslag Her kan du:                                                                                                    |
| <b>!!</b> 2      | Tora Toresen f. 1972                                                                    | <ul> <li>endre på grunnleggende innstillinger for<br/>listeforslaget ved å trykke på knappen Endre<br/>listeforslag</li> <li>dra og slippe kandidats nummer for å endre</li> </ul> |
| <b>!!</b> 3      | Nervøs Gulneblom<br>f. 1984                                                             | <ul> <li>us og snøpe kandidats nämner for a endre<br/>rekkefølge på kandidatene</li> <li>publisere listeforslaget for innsamling av<br/>underskrifter</li> </ul>                   |
| + Le             | gg til kandidat                                                                         | Dette kan du gjøre flere ganger.<br>For å signere listeforslaget selv, må du gå tilbake til<br>siden med oversikt over listeforslag i dette<br>valgdistriktet.                     |
|                  |                                                                                         | √ Publiser<br>listeforslag<br>➡ Skriv ut<br>underskriftsskjema                                                                                                    |
|                  |                                                                                         | ► Lever<br>listeforlaget                                                                                                    |
|                  |                                                                                         | Slett listeforslag                                                                                                    |
|                  |                                                                                         | Antall signaturer 2                                                                                                    |
|                  |                                                                                         | Hovedadministrator BERØMT STATIST<br>Administrator 2 LIVSGLAD FILTER                                                                                                    |
|                  |                                                                                         | Administrator 3 UTÂLMODIG MÂKE                                                                                                    |

Figur 4: Sjekk antall signaturer og lever listeforslaget

### Husk!

Trykk på *Lever listeforslaget* etter at signaturene er samlet inn for å sende inn listeforslaget til kommunen/fylkeskommunen. Videre behandling skjer i dialog med kommunen/fylkeskommunen – dersom du har spørsmål til innhold i listeforslaget må du henvende deg til kommunen/fylkeskommunen der du stiller liste.